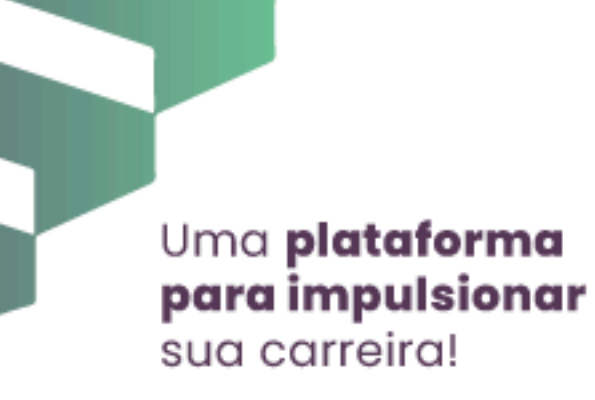

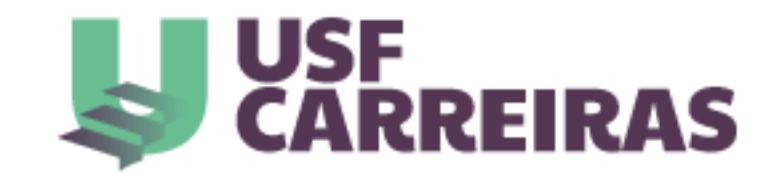

## Veja, abaixo, como realizar seu acesso no USF Carreiras

Passo 1 - Realize seu login no portal:

- Clique em "Ver vagas":

| Pu   | blicações e Normas - Central de Relacionamento -<br>SSF Graduação Especialização Mestrado & Doutorado Cursos de Extensão Institucional                                                                                                    |
|------|----------------------------------------------------------------------------------------------------|
| UNIN | Ex-alunos                                                                                                    |
|      | Apresentação                                                                                                    |
|      | De acordo com a missão, a visão e os valores da USF, conhecer as necessidades, os sonhos e as realizações dos<br>estudantes que passaram por nossas salas de aula são aspectos que nos trazem muita satisfação.                                                                                                    |
|      | Ter um contato próximo com os nossos alunos formados nos oportuniza a continuarmos a dar apoio a eles, para que se<br>sintam amparados por nossa comunidade acadêmica, em todos os momentos de suas vidas.                                                                                                    |
|      | Por esse objetivo, criamos o USF Carreiras, uma plataforma que permite aos nossos ex-alunos terem acesso a diversas<br>vagas de emprego junto às empresas parceiras da USF.                                                                                                    |
|      | Dentro do USF Carreiras, também queremos que nossos egressos possam se manter atualizados frente aos desafios<br>apresentados por um mercado de trabalho cada vez mais dinâmico e competitivo. Dessa forma, eles poderão aprimorar<br>suas competências profissionais participando, gratuitamente, de treinamentos, cursos e eventos nas áreas de |

Não perca a chance de continuar impulsionando sua carreira! Faça parte desta rede e demonstre a sua satisfação em ser um ex-aluno da USF!

Confira o passo a passo de como acessar: clique aqui.

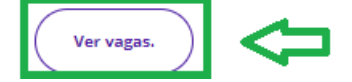

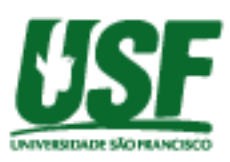

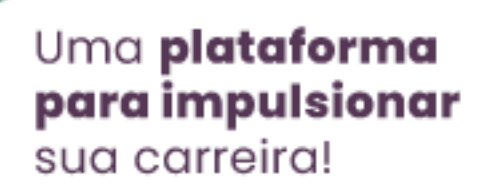

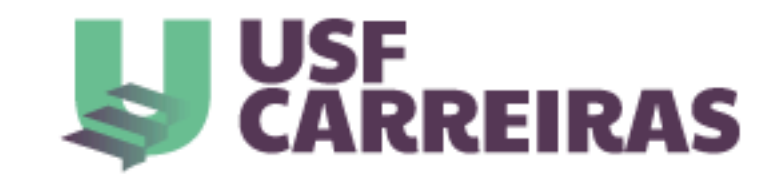

- Insira os dados de acesso que foram encaminhados ao seu e-mail. Caso não tenha recebido, entre em contato conosco: <u>carreiras@usf.edu.br</u>

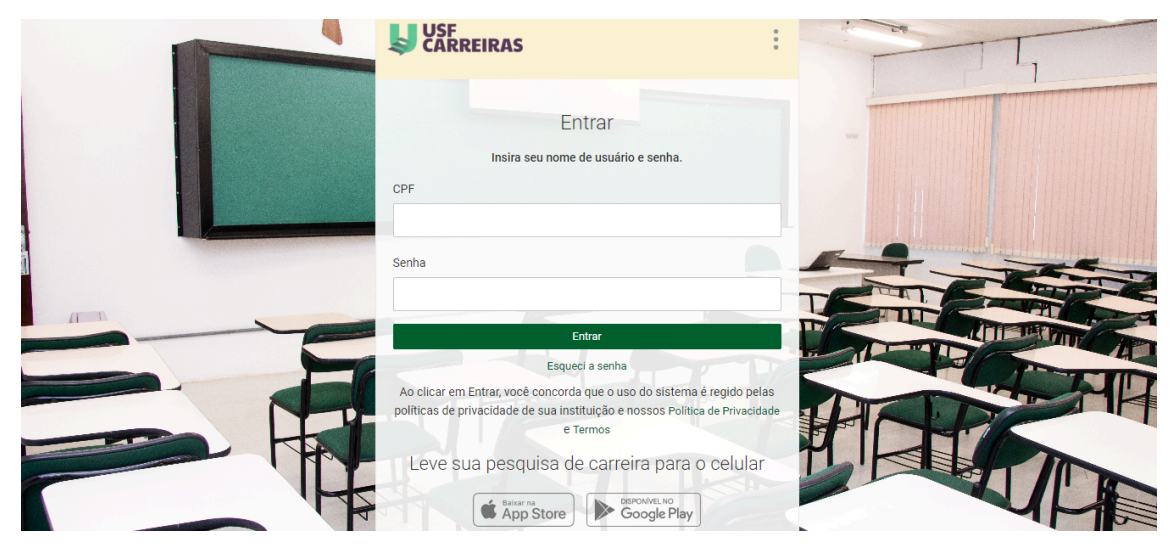

Passo 2 - Já dentro do USF Carreiras, verifique, na página inicial, nossos tutoriais para aproveitar todas as ferramentas disponíveis em nosso portal. É bem fácil de fazer: no carrossel superior, clique em "Saiba mais", para conhecer nossas principais funcionalidades; em "Veja aqui", para ter dicas para a elaboração de seu currículo, de forma que ele se destaque aos olhos das empresas recrutadoras de talentos; e em "Clique aqui", para ter orientações para a elaboração do seu currículo dentro do USF Carreiras, conforme imagens a seguir:

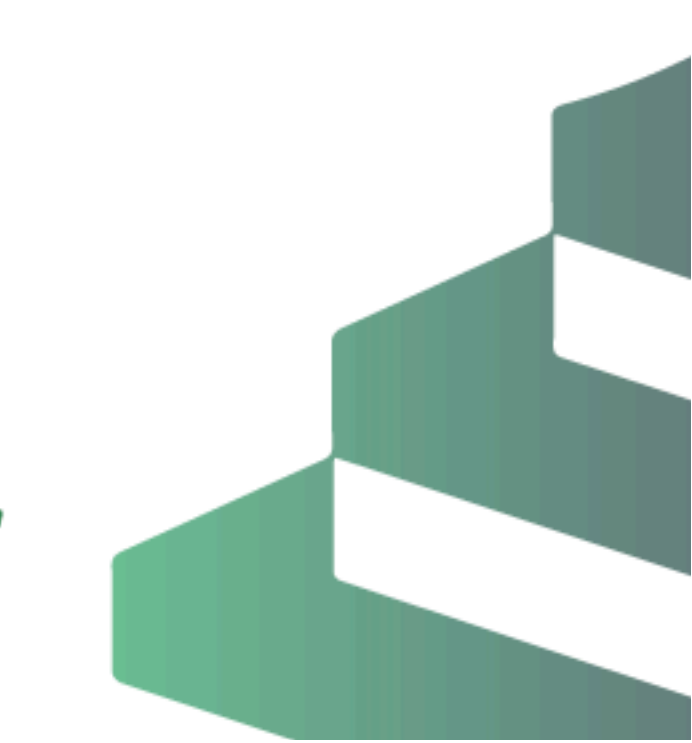

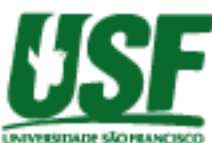

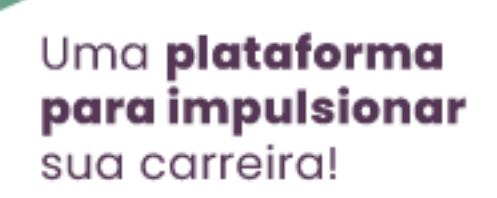

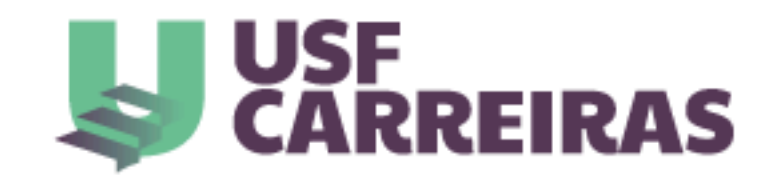

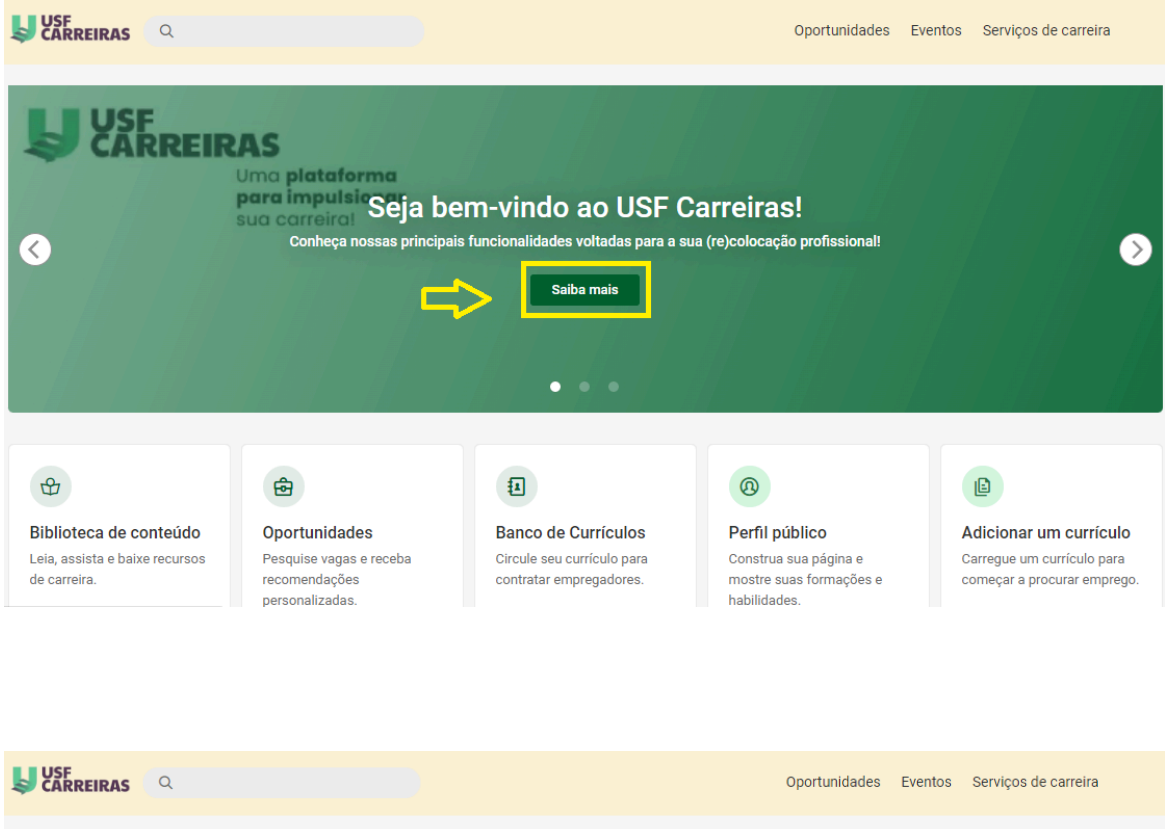

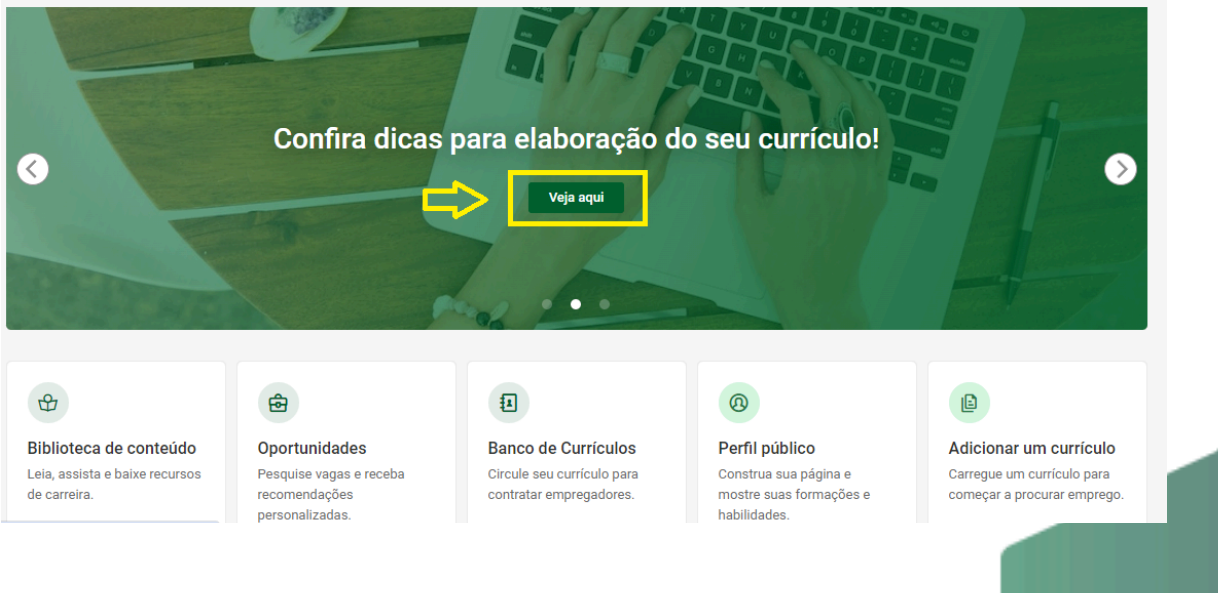

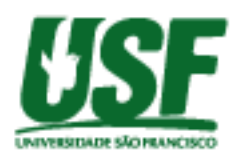

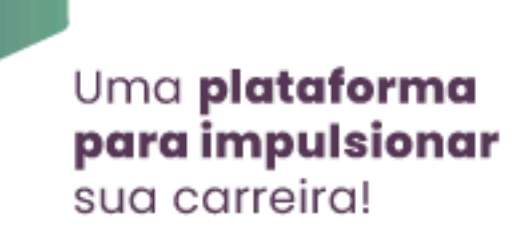

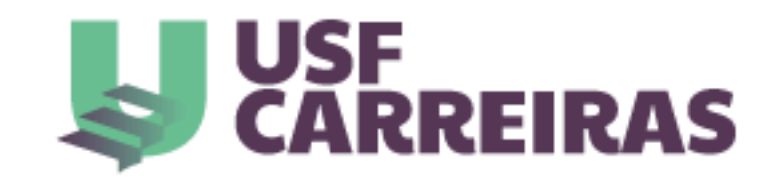

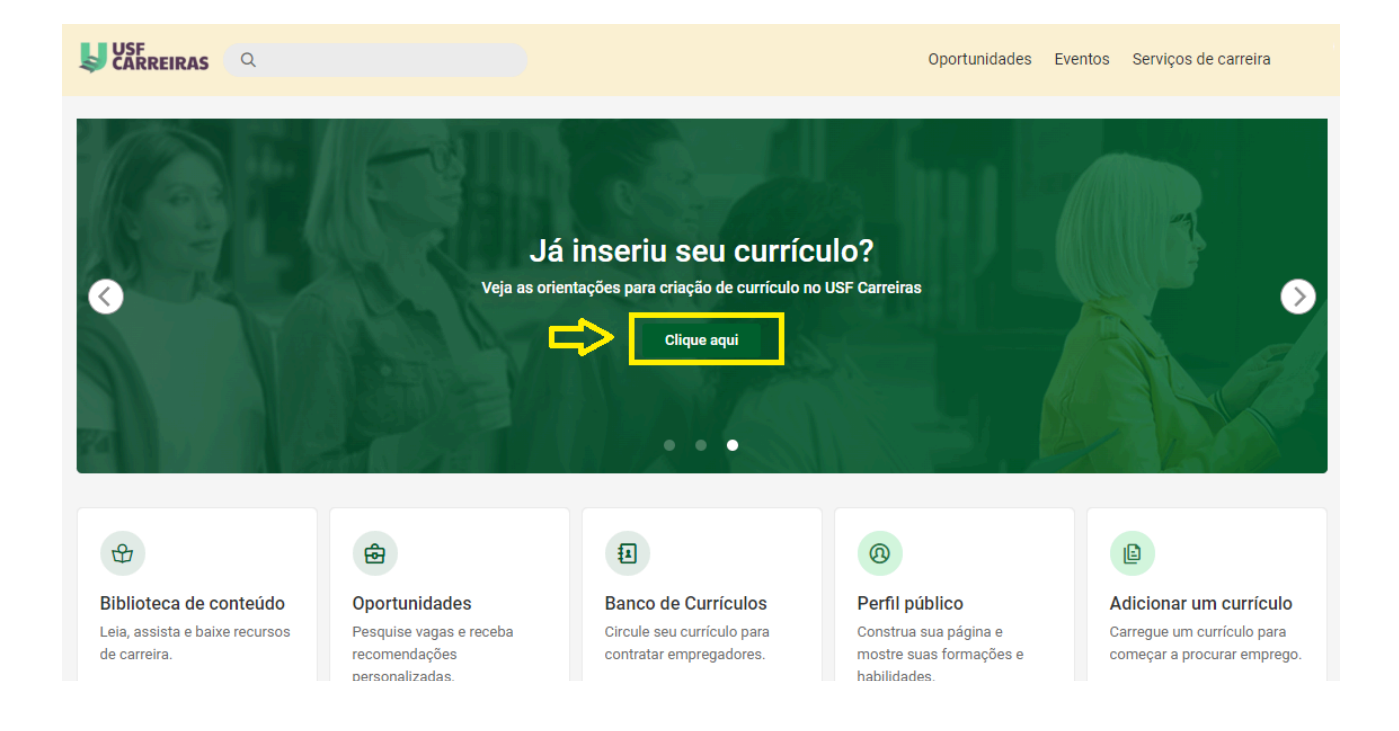

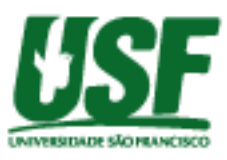

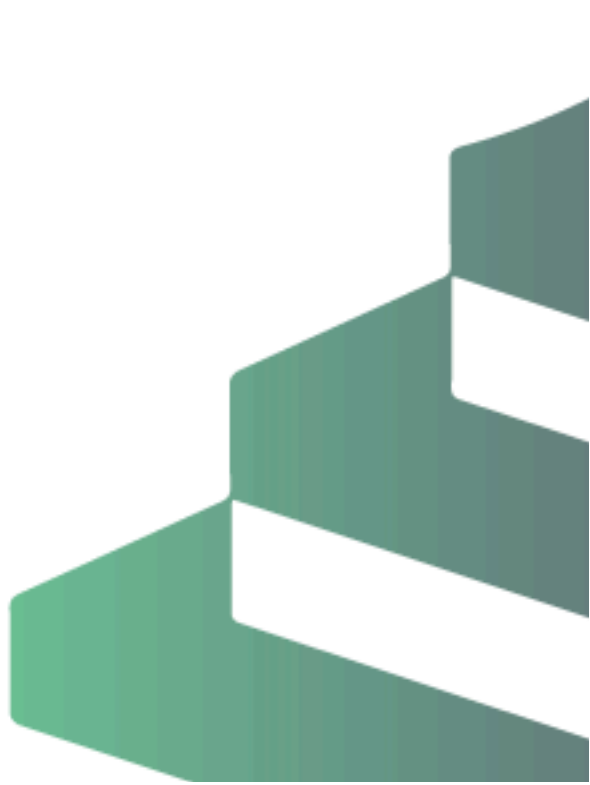